### Here's what's in your kit:

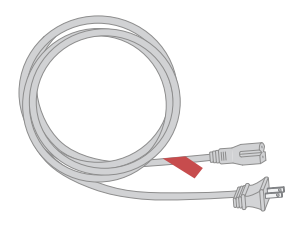

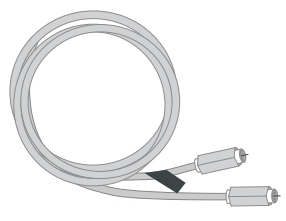

Power cord

Coax cable

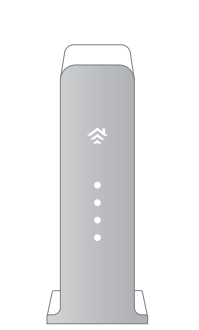

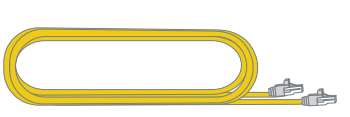

Panoramic Wifi Gateway

Ethernet cable (optional for install)

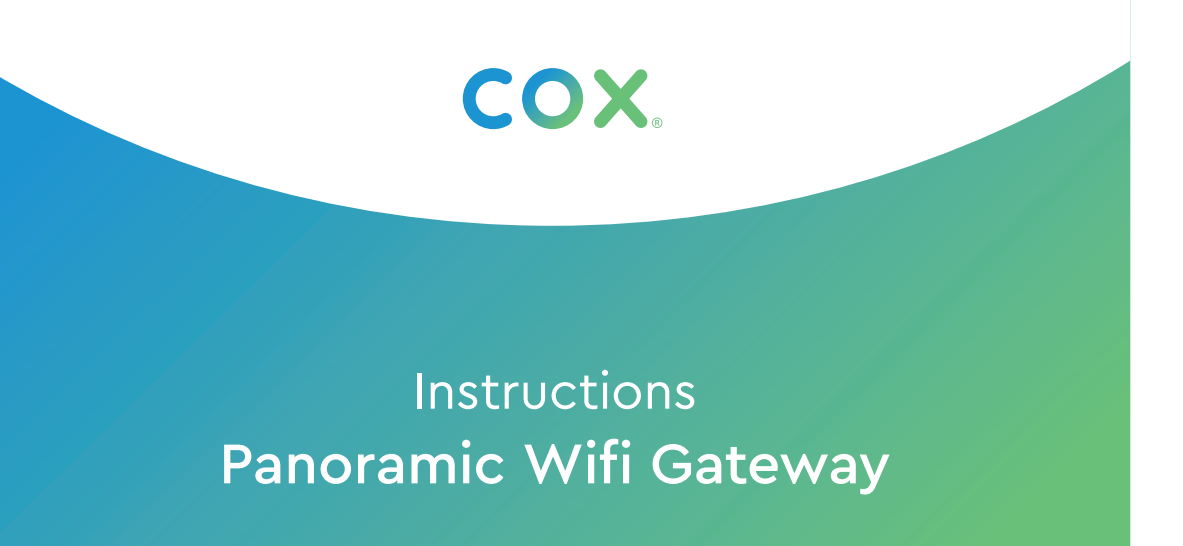

Getting started

is easy.

## And here's what you'll need:

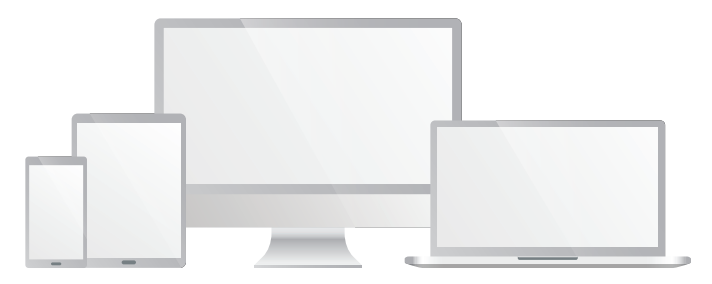

Smartphone, tablet, or computer

#### Here's what to do:

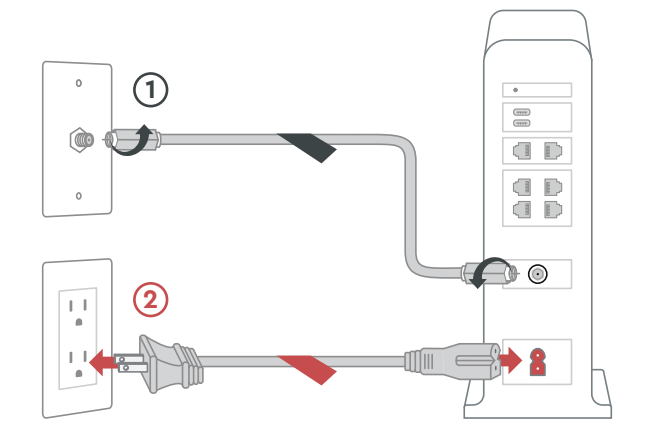

## 1 Plug in the Gateway

Connect the **coax cable** (1) to the Gateway and to an active cable outlet.

Then connect the **power cord** (2) to the Gateway and to an electrical outlet. Make sure the electrical outlet isn't connected to a dimmer.

TIP: Plug the coax cable into a centrally located cable outlet or use the same outlet where the old device was connected.

## 2 Connect to the network

Wait about **10 minutes** for the Gateway to power on. Then open the **wifi settings** on your smartphone, tablet, or computer.

Connect to the network using one of the two **network names (SSID)** and the **Preshared Key** (that's the password) from the bottom label on the Gateway.

Once it's connected to the network, open a browser and surf the web to verify that your internet is good to go.

TIP: If you're having trouble connecting, just wait a few minutes and try again.

## **3** Personalize your wifi experience

We recommend you download the **Cox Panoramic Wifi app**. The app will help you personalize your network and optimize your wifi experience.

### We're here to help.

## Tips

- Place the Gateway at least 3 feet above ground and avoid cramped spaces to get the **strongest wifi signal.**
- If you have **Cox phone service** and want to use the Gateway for it, insert your phone cord into the TEL 1 port on the back of the Gateway.
- For **Cox Homelife customers**, after your Gateway is installed, please reboot your router by removing the power cord and plugging it back in.

# **FAQs**

#### Why isn't my Panoramic Wifi Gateway working?

Try rebooting—just unplug the power cord from the wall, wait 10 seconds, then plug it back in. It may take a few minutes to reset. Also, make sure all of the connections are tight and completely plugged in.

#### Which coax outlet should I use?

It needs to be an active outlet. It should be centrally located and not surrounded by metal objects. It's common to have inactive outlets so try a different one if it's not working.

#### What's the Ethernet cable for?

It's an optional cable to connect your computer to the Gateway via a wire, rather than wirelessly.

- APP: Cox app has 24/7 support & helpful videos
- WEB: Cox.com/installhelp & Cox.com/wifisupport
- ↔ CHAT: live chat on Cox.com/chat or text an agent at 54512
- & CALL: 1-888-556-1193
- (\*) ACCESSIBILITY: Cox.com/accessibility

Help us send zero waste to landfills by recycling the kit once you're finished. It's made with 100% recyclable materials.

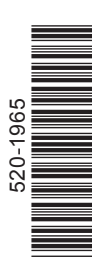

### Tu kit incluye:

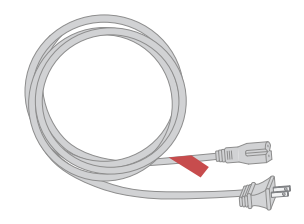

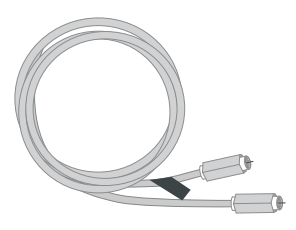

Cable de corriente

Cable coaxial

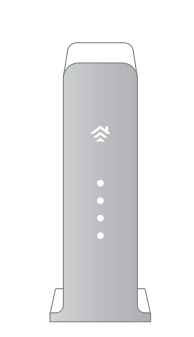

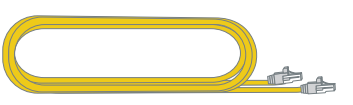

Panoramic Wifi Gateway

Cable de Ethernet (opcional para la instalación)

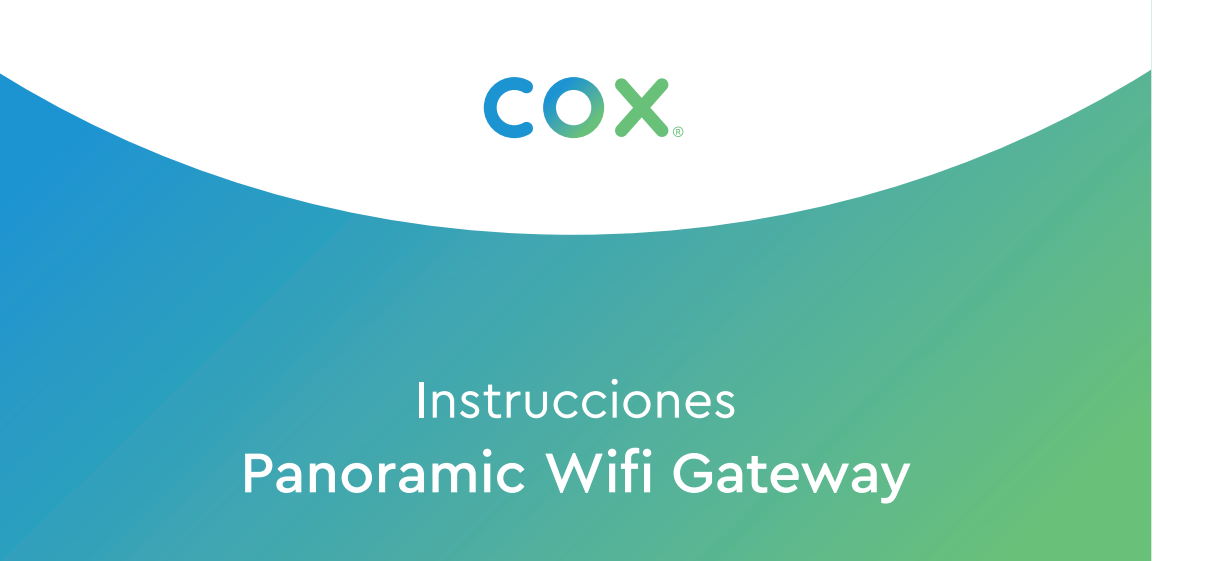

Comenzar a

disfrutar es **fácil**.

## Y esto es lo que vas a necesitar:

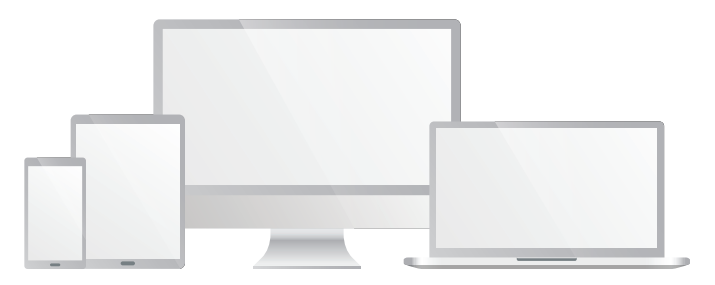

Smartphone, tablet o computadora

#### Lo que debes hacer:

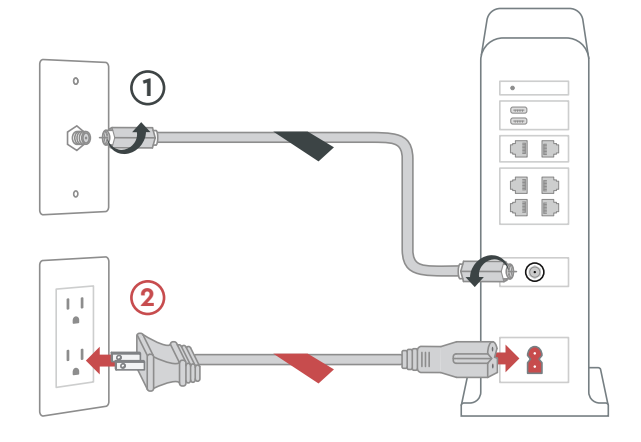

#### 1 Conecta el Gateway

Conecta el **cable coaxial** (1) a una toma de cable activa y al *Gateway*. Conecta el **cable de corriente** (2) a una toma de corriente eléctrica y al *Gateway*. La toma de corriente no se puede conectar a un regulador.

TIP: Conecta el cable coaxial a una toma de corriente ubicada en el centro o utiliza la misma toma donde estaba conectado el equipo anterior.

## 2 Conéctate a la red

Espera unos **10 minutos** para que se encienda. Luego abre la **configuración del wifi** en tu smartphone, tablet o computadora.

Conéctate a la red utilizando unos de los dos **nombres de red (SSID)** y la **"Preshared Key"** (contraseña) de la etiqueta de tu *Gateway*.

Después verifica que tu internet está listo y funcionando.

TIP: ¿No se conecta? Espera unos minutos e intenta de nuevo.

## **3** Personaliza tu experiencia wifi

Te recomendamos descargar la **app de Cox Panoramic Wifi**. Te ayudará a personalizar tu red y aprovechar al máximo tu experiencia.

## Estamos aquí para ayudarte.

#### Consejos

- Ubica el *Gateway* al menos a 3 pies sobre el suelo y evita los espacios angostos para obtener una **señal wifi más fuerte**.
- Si cuentas con el **servicio telefónico de Cox** y deseas utilizar tu nuevo Gateway para este servicio, inserta tu propio cable telefónico en el puerto TEL 1, ubicado en la parte trasera de tu Gateway.
- Para los **clientes de Cox Homelife**, cuando el *Gateway* esté instalado, reinicia el *router* quitando el cable de corriente y conectándolo nuevamente.

## Preguntas Frecuentes

#### ¿Por qué mi Gateway no funciona?

Intenta reiniciarlo—desconecta el cable de corriente de la pared, espera 10 segundos y vuelve a conectarlo. Se tarda unos minutos en reiniciar. Asegúrate de que todas las conexiones estén ajustadas y enchufadas.

#### ¿Cuál salida coaxial debo usar?

Tiene que ser una salida activa. Debe estar ubicada en el centro y no rodeada de objetos metálicos. Es común tener salidas inactivas, así que prueba con otra si no funciona.

#### ¿Para qué sirve el cable de Ethernet?

Es un cable opcional para conectar tu computadora al *Gateway* a través de un cable, en lugar de hacerlo de forma inalámbrica.

- APP: La app de Cox tiene soporte 24/7 y videos útiles
- WEB: Cox.com/installhelp & Cox.com/wifisupport
- 💬 CHAT: chatea en vivo en Cox.com/chat o texto 54512
- & LLAMA: 1-888-556-1193
- $(\hat{\mathbf{x}})$  ACCESIBILIDAD: Cox.com/accessibility

Ayúdanos a enviar cero desperdicios a los basureros reciclando el kit una vez que hayas terminado. Está hecho con materiales 100% reciclables.